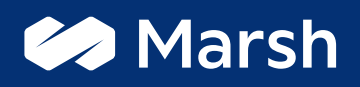

# DocuSign

Guida per la firma elettronica in ambiente digitale

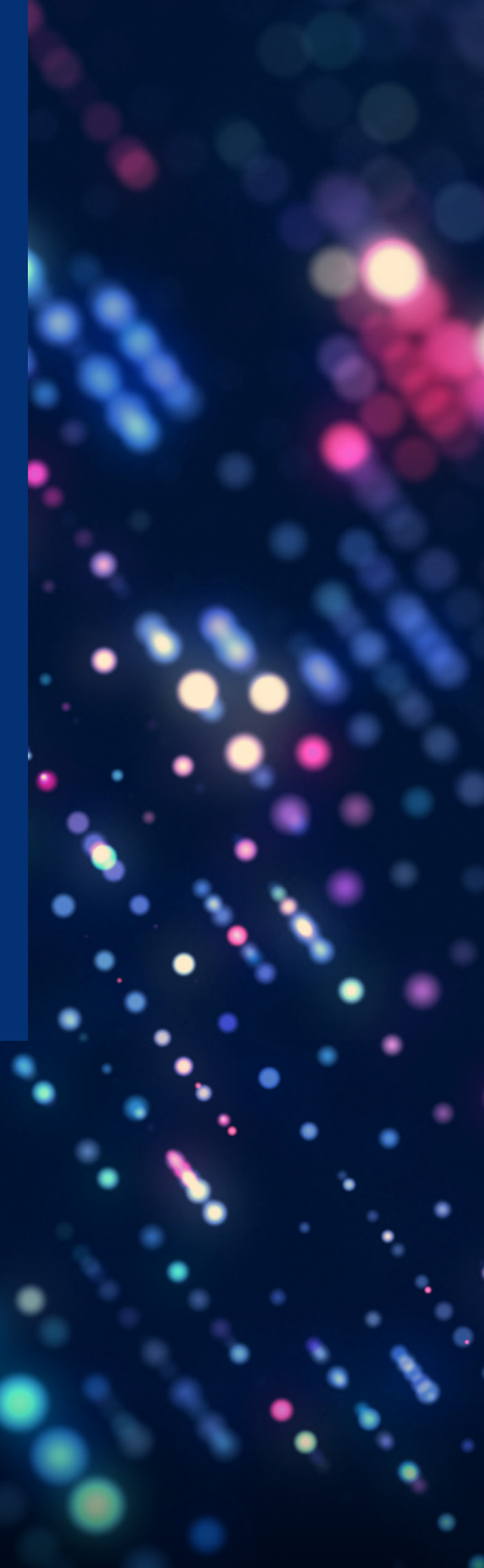

La firma elettronica avanzata è un metodo veloce, semplice e sicuro per ricevere, firmare e restituire documenti ricevuti via email senza la necessità di incontrarsi di persona o di inviare le copie cartacee via posta. In questa guida sono contenuti i passaggi necessari da attuare per firmare elettronicamente un documento con DocuSign.

## Notifica via email

Il processo di firma inizia quando si riceve un'email con cui viene richiesto di sottoscrivere un documento. La comunicazione viene inviata da DocuSign per conto di Marsh eSignature Team e contiene un messaggio e il collegamento per aprire il documento.

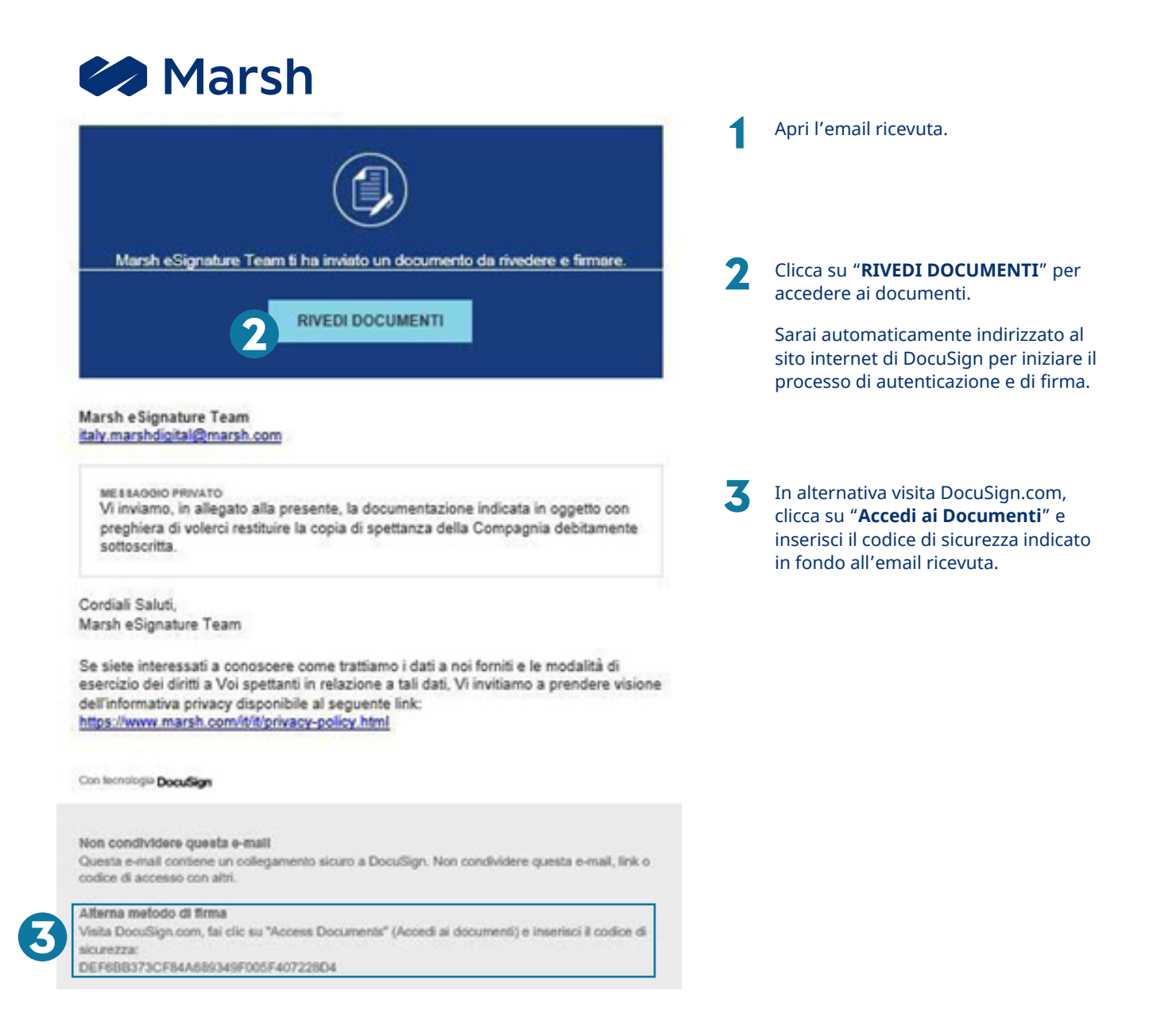

2

## Autenticazione del firmatario – verifica dell'ID

Prima di poter visualizzare e firmare il documento, è necessario compilare un modulo e confermare l'identità. Questa procedura sarà richiesta ogni volta che dovrai firmare un documento inviato dal team Marsh eSignature.

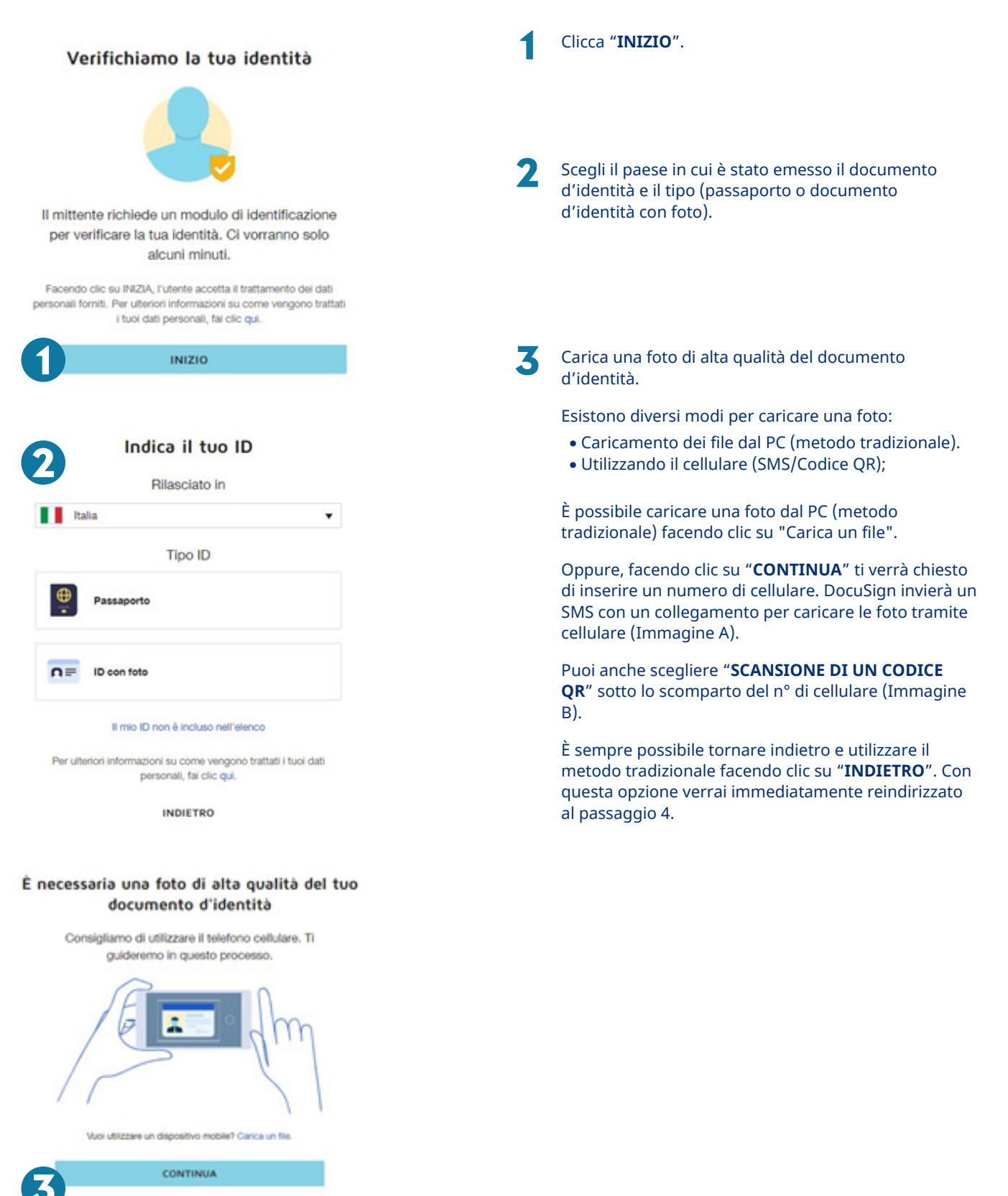

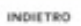

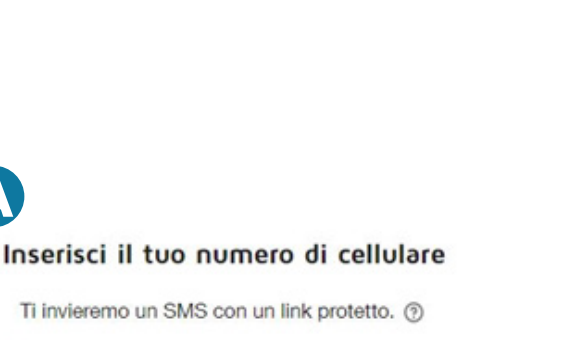

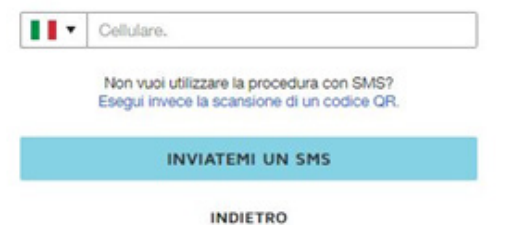

Fai clic sul link contenuto nell'SMS

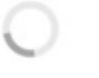

Non chiudere la finestra, completerai la procedura sul computer.

> Non hai ricevuto l'SMS? Riprova

| < ( | DocuSign                                                                                                    | Q | : |
|-----|----------------------------------------------------------------------------------------------------|---|---|
|     | 14.25                                                                                                    |   |   |
|     | Scatta una foto e verifica il<br>tuo documento d'identità con<br>DocuSign: <u>https://identity</u><br>.docusign.net/id/01A1alTs1 |   |   |
| 0   | C<br>Tap to load preview                                                                                                    |   |   |
| 0   | Now - via Italia                                                                                                    |   |   |

Inserire un numero di cellulare e cliccare su

Seguire le istruzioni sul telefono (vedere il passaggio 4

Non chiudere la finestra, poiché finirai il processo di

Esegui la scansione del codice QR con il tuo cellulare e

seguire le istruzioni sul telefono (vedere il passaggio 4

Non chiudere la finestra, poiché finirai il processo di

"INVIATEMI UN SMS".

di seguito).

firma tramite il PC.

Δ

B

di seguito).

firma tramite il PC.

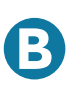

Esegui la scansione del codice QR con il dispositivo mobile

In base al tuo dispositivo, utilizza una fotocamera o l'apposita applicazione.

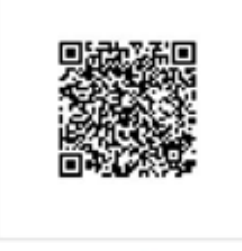

Problemi? Utilizza la procedura con invio di SMS

## Segui le istruzioni sul dispositivo mobile

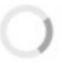

Non chiudere la finestra, completerai la procedura sul computer.

> Problemi? Ricomincia

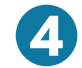

#### Inizia con la parte anteriore del documento di identità

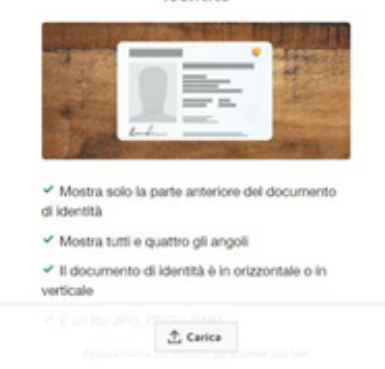

INDIETRO

#### Ora, carica la parte posteriore del tuo documento di identità

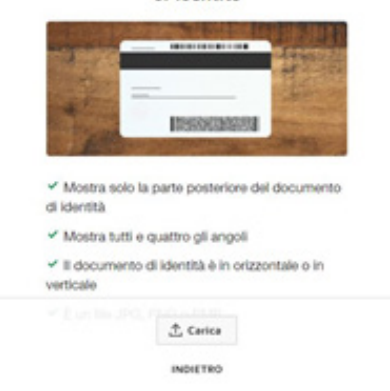

### Caricamento del documento d'identità

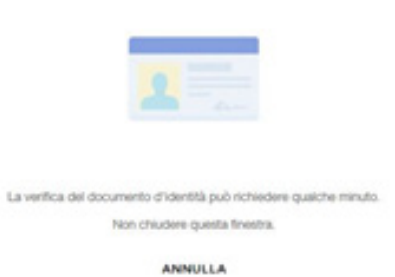

## Il tuo documento d'identità è stato verificato

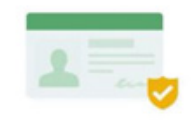

Sarai reindirizzato al tuo documento fra 2 secondi

**A** Carica la parte anteriore e la parte posteriore dell'ID.

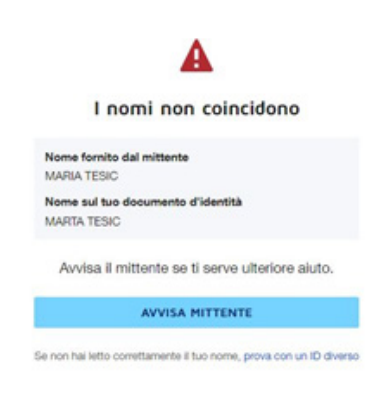

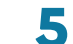

Per verificare l'ID ci vorranno pochi minuti.

Una volta verificato l'ID, puoi accedere al documento e firmarlo.

In caso di problemi, clicca su "**AVVISA MITTENTE**" (vedere un esempio di seguito).

## Notifica inviata

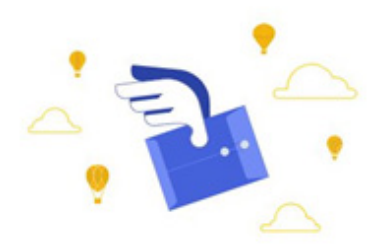

Contatta direttamente il mittente se non vieni contattato a breve.

Puoi chiudere questa scheda.

# **Come firmare un documento**

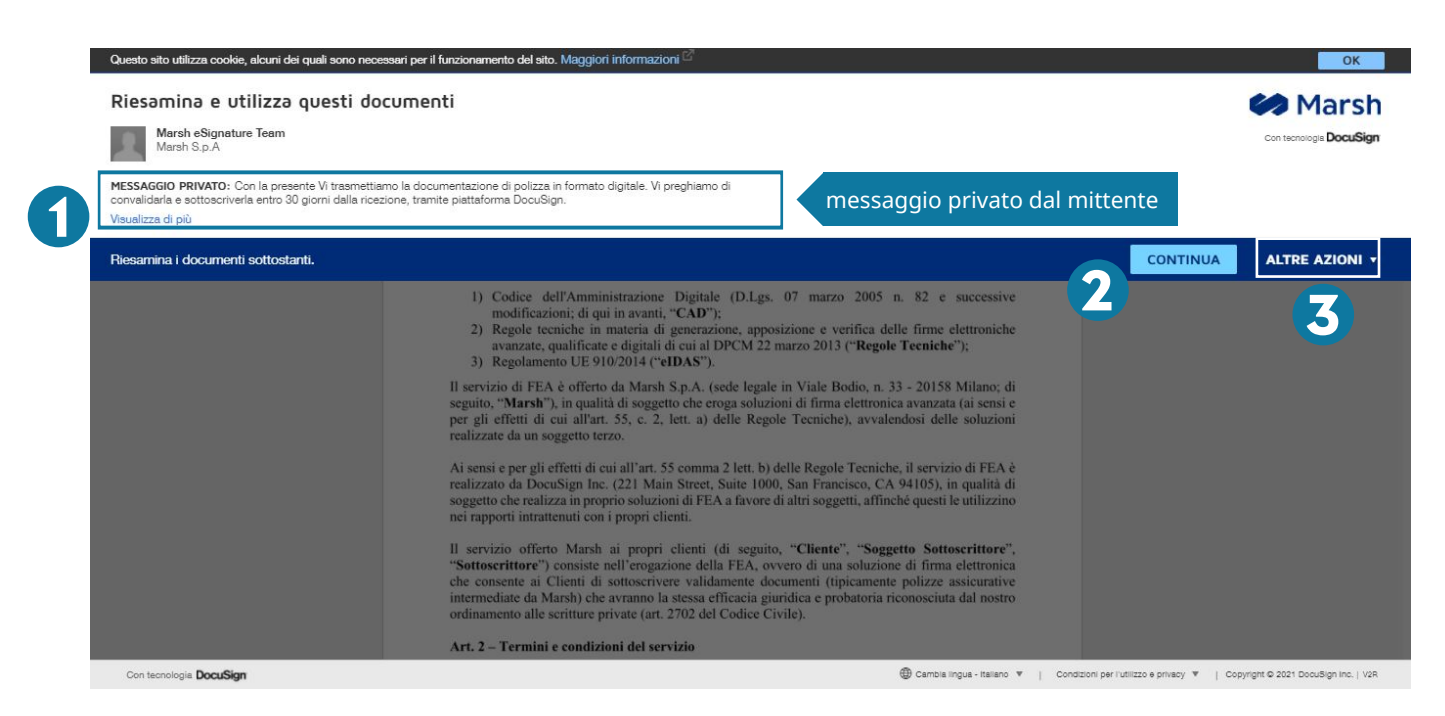

Le istruzioni e tutti i messaggi del mittente vengono visualizzati nella parte superiore del browser.

2 Clicca su "CONTINUA" per nascondere il messaggio di benvenuto e iniziare a rivedere e/o firmare i documenti.

Inoltre hai a disposizione il menu "ALTRE AZIONI" – in alto a destra del browser – per effettuare un'azione diversa sui documenti, come per esempio completare il processo di firma in un altro momento o rifiutare di firmare.

3

## Firma del documento

| azione da | Questo sito utilizza cooide, alcuni dei qual sono nec | essari per li funzionamento dei sito. Maggiori informazioni 🖾                                                                                                    | ОК                                                              |
|-----------|-------------------------------------------------------|----------------------------------------------------------------------------------------------------|-----------------------------------------------------------------|
| eseguire  | Riesamina i documenti sottostanti.                    |                                                                                                    | CONTINUA ALTRE AZIONI +                                         |
|           |                                                       | Q Q ±, 🖬 0                                                                                                    |                                                                 |
|           |                                                       | Bozza1. Condizioni Generali di Servizio_Marsh_FEA.docx VISUALIZZA È necessario leggere e accettare il supplemento.                                                                                                   | 2                                                               |
|           |                                                       | DoouSign Envelope 10: 3A60EC5E-8712-4086-8931-CC568730847D                                                                                                    |                                                                 |
|           |                                                       | Marsh Sp.A.<br>Bodio Center Viale Bodio, 33<br>20158 Milano<br>02.485381 Fax 02.48538300                                                                                                    |                                                                 |
|           |                                                       |                                                                                                    |                                                                 |
|           |                                                       | Vi inviamo, in allegato alla presente, la documentazione indicata in oggetto con preghiera di volerci restituire la copia di<br>spettanza della Compagnia debitamente sottoscritta.<br>Con i nostri migliori saluti. |                                                                 |
|           |                                                       | 24 giugno 2021   16-23 CEST                                                                                                    |                                                                 |
|           | Contechnologia DocuSign                               | Darrola Ingua - Kalano 🔻 🕴 Condizioni                                                                                                    | per l'utilizzo e privacy w Copyright © 2021 DocuSign Inc.   vzs |

Clicca su "**INIZIA**" sul lato sinistro della pagina per iniziare il processo di firma.

Un **indicatore** si sposta nel documento mostrando dove e se è necessario aggiungere informazioni, mentre nell'angolo in alto a sinistra della pagina si trovano le indicazioni sull'azione da eseguire.

Posizionando il cursore sui vari campi della del documento puoi visualizzare i suggerimenti forniti dal mittente.

2 Prima di firmare il documento è necessario accettare le condizioni generali di servizio ('CGS') per l'utilizzo della firma elettronica avanzata ('FEA'), cliccando sul campo **VISUALIZZA** e poi **ACCETTA**.

**3** Per firmare, clicca su "**FIRMA**".

La prima volta che si seleziona il campo "firma" viene richiesto di scegliere lo stile della propria firma.

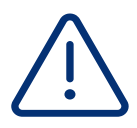

### Importante!

È necessario accettare le condizioni generali di servizio ('CGS') per l'utilizzo della firma elettronica avanzata ('FEA').

#### Come scegliere lo stile della firma

| Scegli la tua firma                                                                                                    | Marta tisic Mt                     |  |
|----------------------------------------------------------------------------------------------------|------------------------------------|--|
| Conferma il tuo nome, le tue iniziali e la tua firma.<br>* Campo obbligatorio<br>Nome e cognome*                                                                                 | DocuSigned by:                     |  |
| Marta Tesic SELEZIONA STILE DISEGNA                                                                                                    | 5078142257A84D4                    |  |
| Marta tisic Mt                                                                                                    | DocuSigned by: DS                  |  |
| Selezionando Scegli e firma, dichiaro che la firma e le iniziali costituiscono la rapp<br>ogni volta che lo o il mio agente la utilizzeremo in documenti, incluei contratti vino | Marta Tesic MT<br>5078142257A64D4_ |  |
| SCEGLI E FIRMA ANNULLA                                                                                                    | DocuSigned by:                     |  |

Verifica che il nome sia corretto (non sarà possibile modificarlo successivamente).
 Se desideri cambiare il nome, digita le modifiche nel campo "Nome e cognome".

4 Scegli uno stile di firma predefinito cliccando su "SELEZIONA STILE" o disegna la tua firma.

| Cancella |
|----------|
|          |
|          |

Selezionando Scogli e firma, dichiaro che la firma e le iniziali costituaciono la rappresentazione elettronica della mia firma e delle mie iniziali a tutti gli effetti ogni volta che lo o il mio agente le utilizzenomo in documenti, inclusi contratti vincolanti a livello legale, allo stesso titolo di firme o iniziati scritte su carta.

Se decidi di **disegnare la firma**, clicca su "**DISEGNA**". Nello spazio "**Disegna la tua firma**", disegna la firma col mouse o, se si ha a disposizione un touch-screen, con un dito o una penna apposita.

In caso di errore, seleziona "Cancella" a destra del box.

**S** Clicca su **"SCEGLI E FIRMA**" per salvare la firma e tornare al documento.

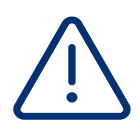

#### Importante!

È possibile disegnare una firma e le proprie iniziali solo se il browser è in grado di supportare HTML5 e il mittente consente questa operazione.

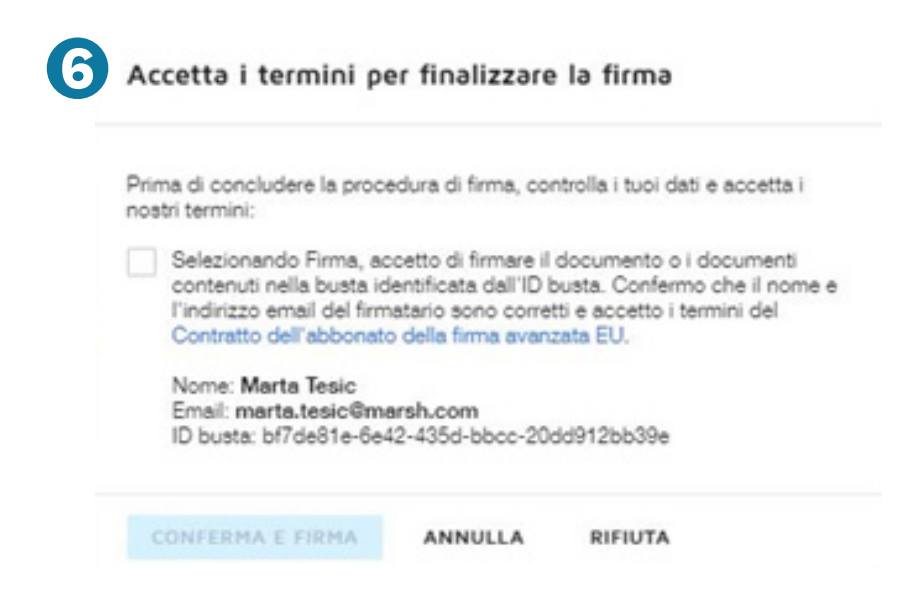

Per finalizzare il processo di firma, è necessario accettare i termini e le condizioni.
 Seleziona la casella per accettare i termini per finalizzare la firma.

# Conferma del processo di firma completato

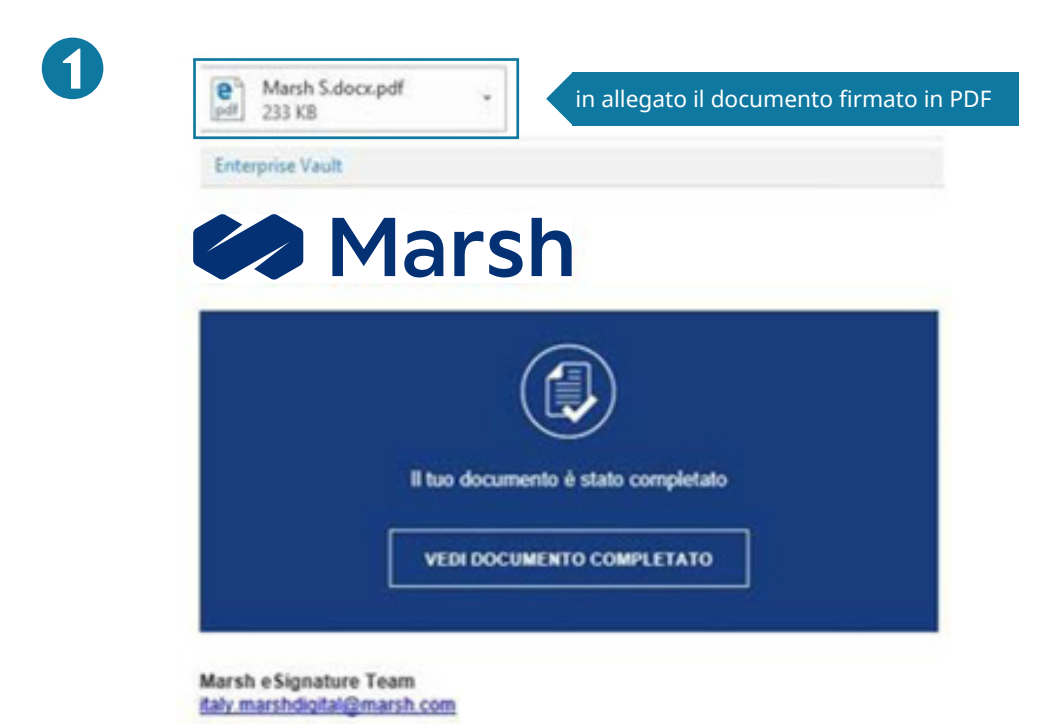

Dopo aver aggiunto la firma ed accettato i termini per finalizzare la firma, il processo è concluso.
 Riceverai un'email di conferma con allegata una copia in PDF dei documenti firmati.

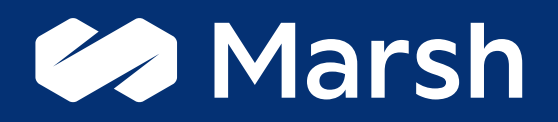

Il documento ha un mero scopo informativo e contiene informazioni di proprietà di Marsh. I modelli, le analisi e le proiezioni effettuate da Marsh nello svolgimento dei servizi descritti nel presente documento, sono soggetti all'alea tipicamente connaturata a questo tipo di attività e possono essere significativamente compromessi se le assunzioni, condizioni o informazioni alla base sono inaccurate, incomplete o soggette a modifica. Marsh non è tenuta ad aggiornare il presente documento e declina ogni responsabilità nei confronti dell'azienda o di terzi che ne utilizzino il contenuto a qualsiasi titolo. Anche se Marsh offre suggerimenti e raccomandazioni, tutte le decisioni su ammontare, tipo e termini di copertura sono di responsabilità del cliente, che decide cosa ritiene appropriato per la propria azienda in base a specifiche circostanze e posizione finanziaria. Marsh è un business di Marsh McLennan, insieme a Guy Carpenter, Mercer e Oliver Wyman. Copyright 2021. 696314535.